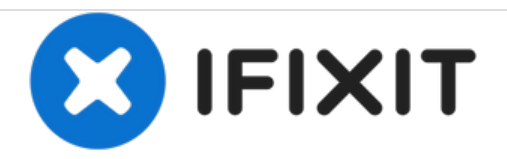

# iMac 因特尔21.5" EMC 2389 硬盘更换

内部先决条件

撰写者: Andrew Bookholt

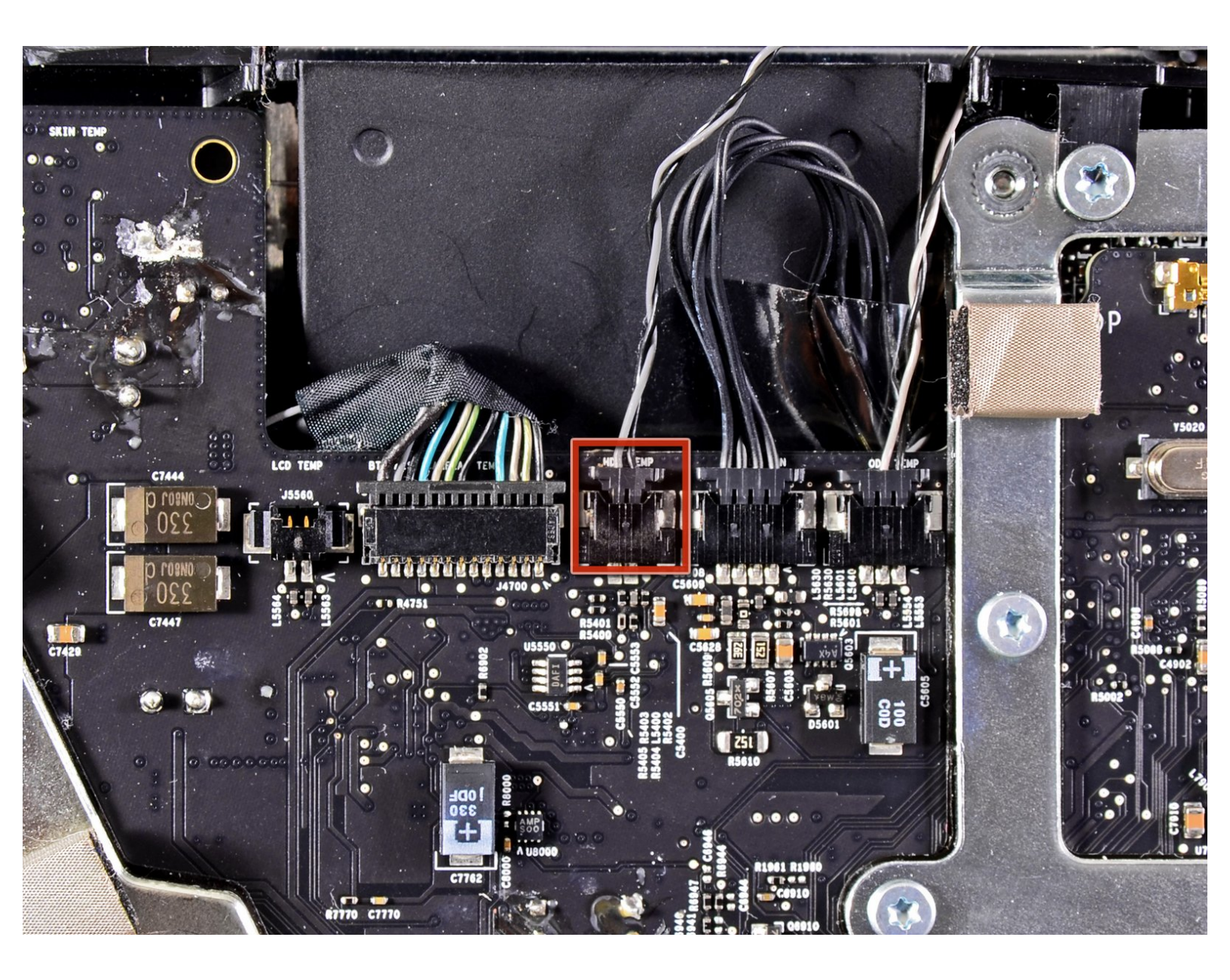

æ¤æ–‡æj£ç"Ÿæ^ä⁰Ž 2020-12-05 04:37:25 AM (MST)ã€,

### 介绍

内部先决条件

# ✔ 工具:

• T10 Torx Screwdriver (1)

æ¤æ–‡æj£ç"Ÿæ^㺎 2020-12-05 04:37:25 AM (MST)ã€,

#### 步骤1—硬盘

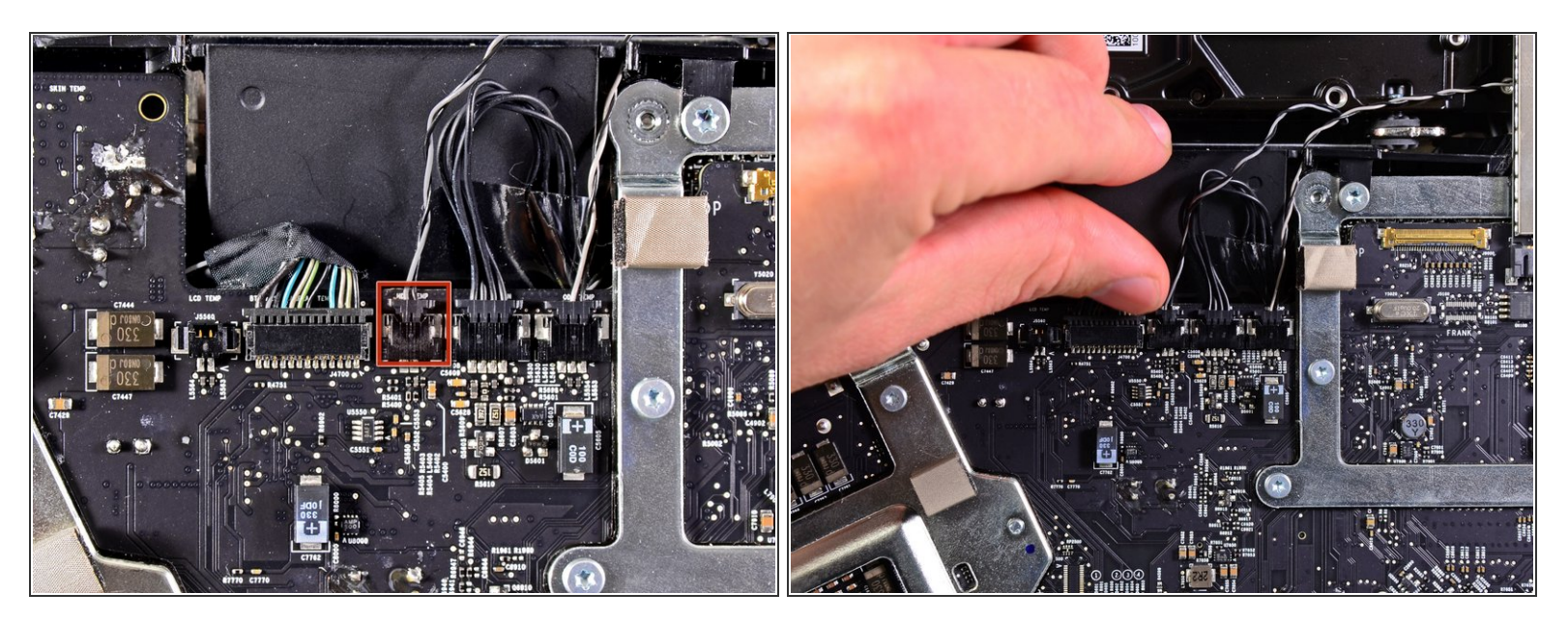

● 朝向iMac顶部来从逻辑板的插座上拔下温度传感器

### 步骤 2

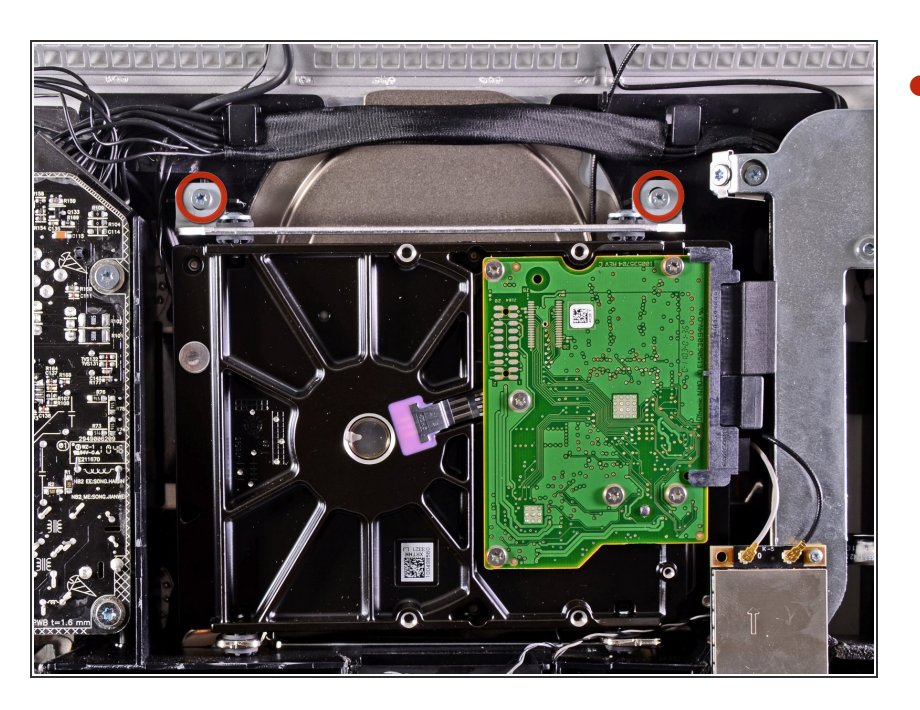

•移走两颗将硬盘支架与外壳固定的 9mm T10螺丝。

æ¤æ–‡æj£ç"Ÿæ^㺎 2020-12-05 04:37:25 AM (MST)ã€,

#### 步骤 3

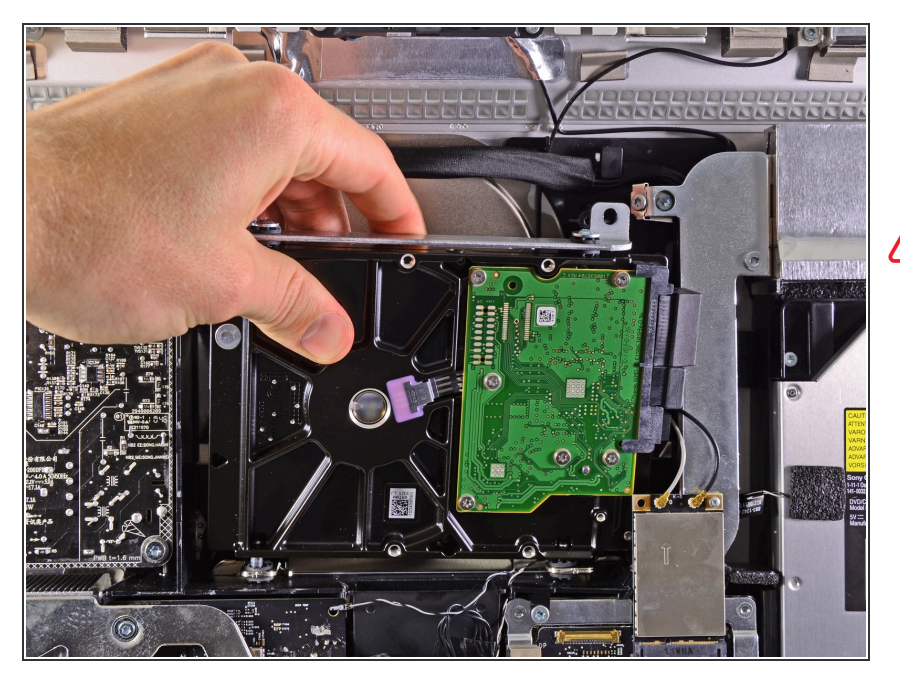

- 轻轻地将硬盘驱动器从外壳中取出,
  然后将其从安装引脚上抬起,朝向 iMac的顶部边缘。
- ⚠ 将硬盘驱动器从凹槽中取出时,请小 心不要碰触到AirPort卡。

#### 步骤 4

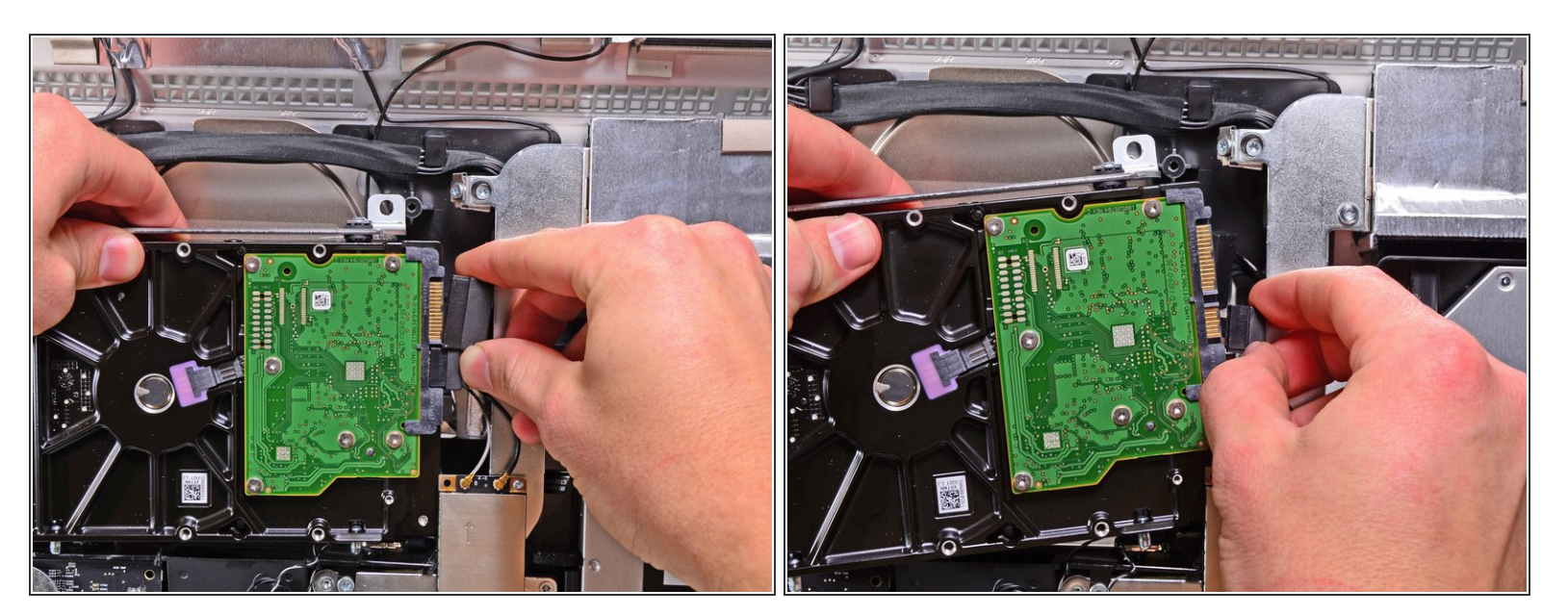

,径直从硬盘上的插座中拔出SATA数据和供电插头。

按照本指南相反步骤来重新组装设备。

æ¤æ–‡æj£ç"Ÿæ^于 2020-12-05 04:37:25 AM (MST)ã€,